# **D-LINK DAP-3520 AP MANAGER SETUP GUIDE**

#### All Software are available on our FTP Site:

#### AP Manager DAP-3520

#### Please download the file at the above link and unzip it.

#### You should now have the following list of files:

| APManagerIIv2.16r0160                    | 2014-02-18 10:22 | File folder         |           |
|------------------------------------------|------------------|---------------------|-----------|
| 퉬 psqlodbc_08_04_0200                    | 2014-02-18 10:31 | File folder         |           |
| APM2_DAP3520 v1.15-R30-FWv115r032.exe    | 2012-12-05 12:25 | Application         | 2 521 KB  |
| 📥 DAP-3520-firmware-v115-rc039.bin       | 2013-02-07 04:58 | VLC media file (.bi | 4 629 KB  |
| 👺 postgresql-8.4.15-1-windows(0128111250 | 2014-02-18 10:29 | Application         | 42 465 KB |

# First you need to install "postgresql-8.4.15...", Run the setup.

Postgresgl-8.4.15-1-windows(0128111250... 2014-02-18 10:29 ... Application 42 465 KB

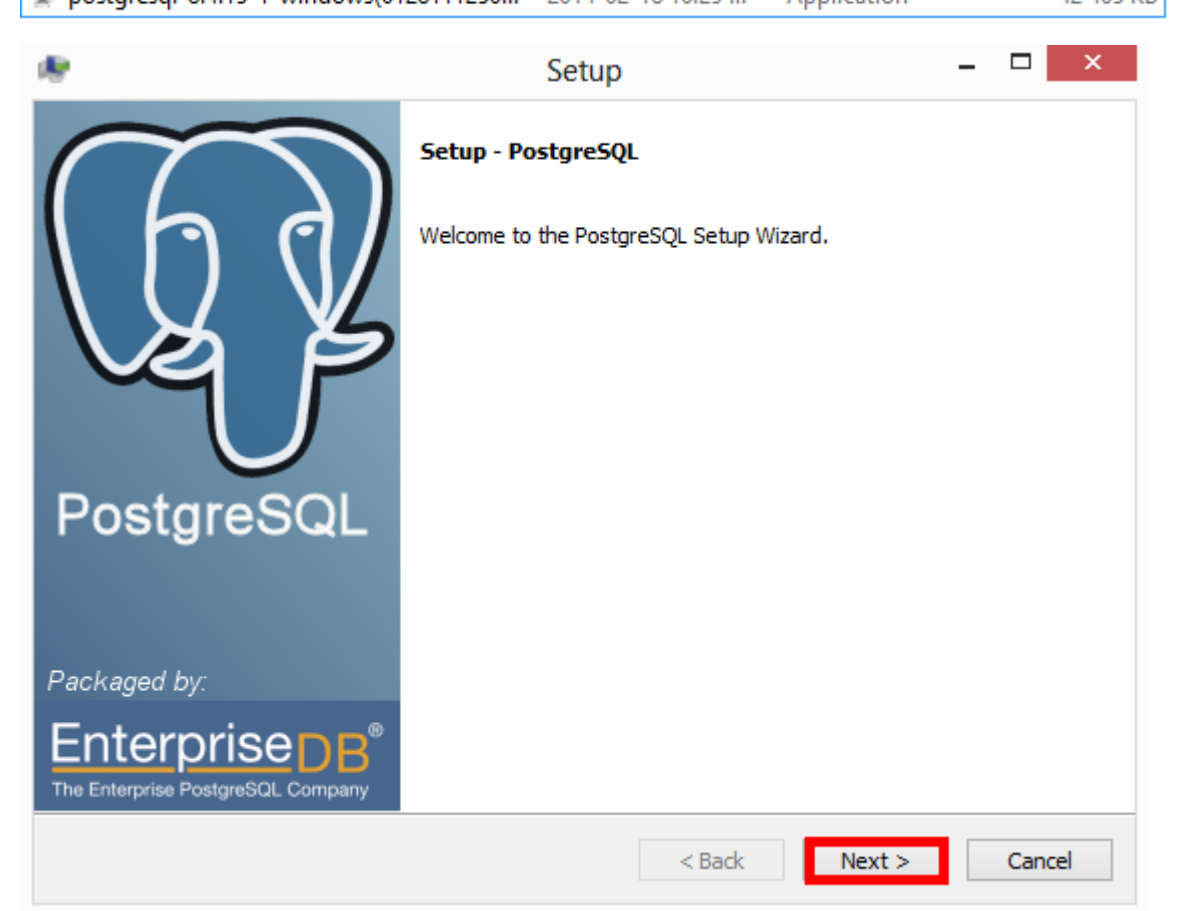

Just click Next at the first screen.

| 1                    | Setup                                         | - 🗆 🗙  |
|----------------------|-----------------------------------------------|--------|
| Installation Direc   | ctory                                         | R      |
| Please specify the d | firectory where PostgreSQL will be installed. |        |
| BitRock Installer    | < Back Next >                                 | Cancel |

Choose Install directory and Click Next.

| 1                                   | S                                     | etup   | -      | □ ×      |
|-------------------------------------|---------------------------------------|--------|--------|----------|
| Data Director                       | у                                     |        |        | <b>K</b> |
| Please select a c<br>Data Directory | directory under which to store your o | data.  |        |          |
|                                     |                                       |        |        |          |
|                                     |                                       |        |        |          |
| BitRock Installer —                 |                                       | < Back | Next > | Cancel   |

# Choose Data Directory and click Next.

| 1                                                              | Setup -                                                                                                    | - □                  | ×         |
|----------------------------------------------------------------|----------------------------------------------------------------------------------------------------|----------------------|-----------|
| Password                                                       |                                                                                                    | I                    | <b>K</b>  |
| Please provide a p<br>service account al<br>account does not d | assword for the database superuser (postgres) and service account (postgr<br>ready exists in Windows, you must enter the current password for the accou<br>exist, it will be created when you click 'Next'. | es). If<br>Int. If t | the<br>he |
| Password                                                       | •••••                                                                                                    |                      |           |
| Retype password                                                | ••••••                                                                                                    |                      |           |
|                                                                |                                                                                                    |                      |           |
|                                                                |                                                                                                    |                      |           |
|                                                                |                                                                                                    |                      |           |
|                                                                |                                                                                                    |                      |           |
|                                                                |                                                                                                    |                      |           |
|                                                                |                                                                                                    |                      |           |
| BitRock Installer                                              | < Back Next >                                                                                                    | Ca                   | ncel      |

Create a password for your SQL Database and click Next.

| æ                                   | Setup -                               | □ ×    |
|-------------------------------------|---------------------------------------|--------|
| Port                                |                                       | R      |
| Please select the port<br>Port 5432 | t number the server should listen on. |        |
|                                     | ß                                     |        |
| BitRock Installer                   | < Back Next >                         | Cancel |

Select Server Port and Click Next.

| æ                              | Setu                                               | р      | -      | □ ×      |
|--------------------------------|----------------------------------------------------|--------|--------|----------|
| Advanced Opt                   | ions                                               |        |        | <b>P</b> |
| Select the loc<br>Locale [Defa | ale to be used by the new database clusult locale] | ster.  |        |          |
| ✓ Install pl/                  | ogsql in template1 database?                       |        |        |          |
| BitRock Installer —            |                                                    | < Back | Next > | Cancel   |

All Settings on above screen can be left as Default, Click Next.

Click Next to begin Setup.

| ₽.                                    | Setup                                                                                                    | - 🗆 ×                                                                            |  |  |  |  |
|---------------------------------------|----------------------------------------------------------------------------------------------------|----------------------------------------------------------------------------------|--|--|--|--|
| Installing                            |                                                                                                    | <u>s</u>                                                                         |  |  |  |  |
| Please wait while Setup installs Post | tgreSQL on your computer.                                                                                                    |                                                                                  |  |  |  |  |
|                                       | Installing                                                                                                    |                                                                                  |  |  |  |  |
| Unpacking C:\postgres[]g\postgre      | esql\pljava\jdbc\SingleRowWriter.html                                                                                                    |                                                                                  |  |  |  |  |
|                                       |                                                                                                    |                                                                                  |  |  |  |  |
|                                       |                                                                                                    |                                                                                  |  |  |  |  |
|                                       |                                                                                                    |                                                                                  |  |  |  |  |
|                                       |                                                                                                    |                                                                                  |  |  |  |  |
|                                       |                                                                                                    |                                                                                  |  |  |  |  |
|                                       |                                                                                                    |                                                                                  |  |  |  |  |
|                                       |                                                                                                    |                                                                                  |  |  |  |  |
|                                       |                                                                                                    |                                                                                  |  |  |  |  |
|                                       |                                                                                                    |                                                                                  |  |  |  |  |
|                                       |                                                                                                    |                                                                                  |  |  |  |  |
| BitRock Installer                     | < Back                                                                                                    | Not Cancel                                                                       |  |  |  |  |
|                                       | COOCK                                                                                                    | Cancer                                                                           |  |  |  |  |
|                                       |                                                                                                    |                                                                                  |  |  |  |  |
|                                       | Setun                                                                                                    | - 🗆 ×                                                                            |  |  |  |  |
| *                                     | Setup                                                                                                    | - 🗆 🗙                                                                            |  |  |  |  |
|                                       | Setup<br>Completing the PostgreSQL Setu                                                                                                    | – 🗆 🗙                                                                            |  |  |  |  |
|                                       | Setup<br>Completing the PostgreSQL Setu                                                                                                    | – 🗆 🗙                                                                            |  |  |  |  |
| *                                     | Setup Completing the PostgreSQL Setu Setup has finished installing PostgreSQ                                                                                                    | p Wizard                                                                         |  |  |  |  |
| *                                     | Setup<br>Completing the PostgreSQL Setu<br>Setup has finished installing PostgreSQ<br>Launch Stack Builder at exit?                                                                                                | p Wizard                                                                         |  |  |  |  |
|                                       | Setup Completing the PostgreSQL Setu Setup has finished installing PostgreSQ Launch Stack Builder at exit? Stack Builder may be used to down                                                                       | p Wizard                                                                         |  |  |  |  |
|                                       | Setup Completing the PostgreSQL Setu Setup has finished installing PostgreSQ Launch Stack Builder at exit? Stack Builder may be used to dowr additional tools, drivers and applic complement your PostgreSQL insta | p Wizard<br>2L on your computer.<br>alioad and install<br>ations to<br>allation. |  |  |  |  |
|                                       | Setup Completing the PostgreSQL Setu Setup has finished installing PostgreSQ Launch Stack Builder at exit? Stack Builder may be used to dowr additional tools, drivers and applic complement your PostgreSQL insta | p Wizard<br>2L on your computer.<br>allations to<br>allation.                    |  |  |  |  |
|                                       | Setup Completing the PostgreSQL Setu Setup has finished installing PostgreSQ Launch Stack Builder at exit? Stack Builder may be used to down additional tools, drivers and applic complement your PostgreSQL insta | p Wizard<br>2 on your computer.<br>alload and install<br>ations to<br>allation.  |  |  |  |  |
| PostgreSQL                            | Setup Completing the PostgreSQL Setu Setup has finished installing PostgreSQ Launch Stack Builder at exit? Stack Builder may be used to dowr additional tools, drivers and applic complement your PostgreSQL insta | p Wizard<br>QL on your computer.<br>hload and install<br>ations to<br>allation.  |  |  |  |  |
| PostgreSQL                            | Setup Completing the PostgreSQL Setu Setup has finished installing PostgreSQ Launch Stack Builder at exit? Stack Builder may be used to down additional tools, drivers and applic complement your PostgreSQL insta | p Wizard<br>2 on your computer.<br>allation.                                     |  |  |  |  |
| PostgreSQL                            | Setup Completing the PostgreSQL Setu Setup has finished installing PostgreSQ Launch Stack Builder at exit? Stack Builder may be used to down additional tools, drivers and applic complement your PostgreSQL insta | p Wizard<br>L on your computer.<br>aload and install<br>ations to<br>allation.   |  |  |  |  |
| PostgreSQL                            | Setup Completing the PostgreSQL Setu Setup has finished installing PostgreSQ Launch Stack Builder at exit? Stack Builder may be used to dowr additional tools, drivers and applic complement your PostgreSQL insta | p Wizard<br>L on your computer.<br>hload and install<br>ations to<br>allation.   |  |  |  |  |
| PostgreSQL                            | Setup Completing the PostgreSQL Setu Setup has finished installing PostgreSQ Launch Stack Builder at exit? Stack Builder may be used to down additional tools, drivers and applic complement your PostgreSQL insta | p Wizard<br>2 on your computer.<br>alladion.                                     |  |  |  |  |
| PostgreSQL Packaged by:               | Setup Completing the PostgreSQL Setu Setup has finished installing PostgreSQ Launch Stack Builder at exit? Stack Builder may be used to down additional tools, drivers and applic complement your PostgreSQL insta | p Wizard<br>2 on your computer.<br>aload and install<br>ations to<br>allation.   |  |  |  |  |
| PostgreSQL                            | Setup Completing the PostgreSQL Setu Setup has finished installing PostgreSQ Launch Stack Builder at exit? Stack Builder may be used to down additional tools, drivers and applic complement your PostgreSQL insta | p Wizard<br>2 on your computer.<br>allation.                                     |  |  |  |  |
| CostgreSQL                            | Setup Completing the PostgreSQL Setu Setup has finished installing PostgreSQ Launch Stack Builder at exit? Stack Builder may be used to down additional tools, drivers and applic complement your PostgreSQL insta | p Wizard<br>2 on your computer.<br>aload and install<br>ations to<br>allation.   |  |  |  |  |

Be sure to untick "Launch Stack Builder" and click Finish.

## Next Open the psqlodbc folder

| 퉬 psqlodbc_08_04_0200 | 2014-02-18 10:31 | File folder |
|-----------------------|------------------|-------------|
|-----------------------|------------------|-------------|

# And Run psqlodbc.msi

| psqlodbc.msi 2013-01-28 05:01 Windows Installer | 4 690 KB |
|-------------------------------------------------|----------|
|-------------------------------------------------|----------|

All Settings can be left as Default in this setup so you can just click Next all the way through and then click Finish.

Go Back and open the AP Manager Folder and run the setup file within.

| APManagerIIv2.16r0160.exe | 2012-07-17 01:03 | Application | 10 889 KB |
|---------------------------|------------------|-------------|-----------|

Just go Next through all the windows until you get to the following:

|                     | C                                 | Configure Pos                             | stgreSQL Co | onnector | ×      |
|---------------------|-----------------------------------|-------------------------------------------|-------------|----------|--------|
| <b>Config</b><br>Si | gure Postgre9<br>etting the conne | <b>GQL Connector</b><br>action parameters |             |          | 2      |
|                     | Server                            | localhost                                 |             |          |        |
|                     | User                              | postgres                                  |             |          |        |
|                     | Password                          | •••••                                     |             |          |        |
|                     | Database                          | apm2db                                    |             |          |        |
|                     | Postgresql                        | postgresql-8.4                            |             | ~        |        |
|                     | Port                              | 5432                                      |             |          |        |
| InstallShield       |                                   |                                           |             |          |        |
|                     |                                   |                                           | < Back      | Next >   | Cancel |

Use the password you created earlier in the PostGreSQL Setup and the same Server Port and click Next.

If all is done correctly you should get the message saying that PostgreSQL Connector was configured successfully.

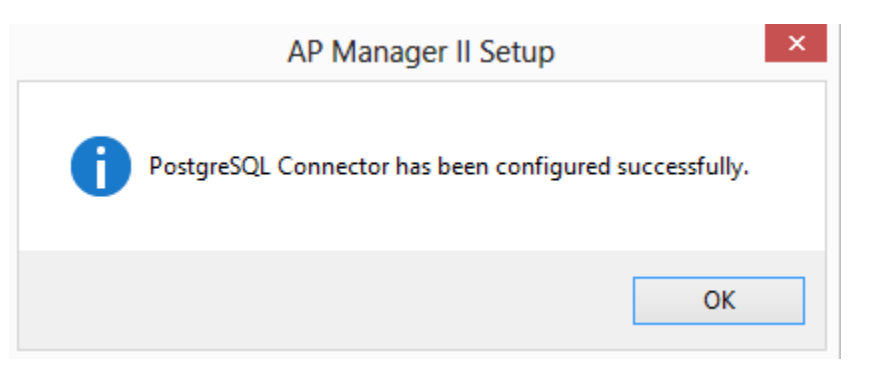

# After the setup is complete, go back to the root folder and run APM2\_DAP3520

APM2\_DAP3520 v1.15-R30-FWv115r032.exe 2012-12-05 12:25 ... Application 2 521 KB

Complete the setup and click Finish.

Report
 Association
 General Security
 General Utilization
 General Channel
 General Rogue AP

Ready

📄 SysLog

📄 Custom 📄 Monitor

You have now Successfully Setup D-Link AP Manager.

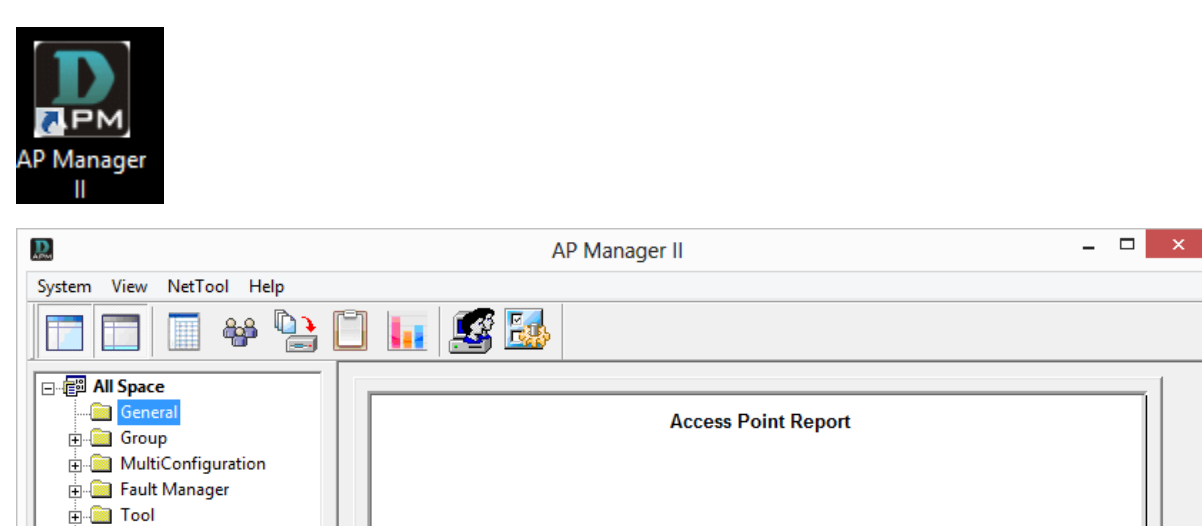

[18/02/2014 15:26:31.878 ]FTP Server started on port 21.

[18/02/2014 15:26:31.954 ]SnmpTrap receiver initialize successfully!

LogUser admin

[18/02/2014 15:26:31.882 ]The initialization complete [18/02/2014 15:26:31.883 ]Syslog Server Start success